社会福祉法人京都社会福祉協会京都市久我の杜児童館館長梅田 真実

京都市久我の杜児童館令和5年度学童クラブ事業

ICT を利用した Web での登録申請について

平素は、児童館・学童クラブ事業に御協力と御支援をいただき、ありがとうございます。

さて、京都市の児童館・学童保育所では、学童クラブ事業の登録申請について、令和5年度 から ICT システムを活用し、御家庭で使われるスマートフォンやパソコンから行っていただけ るようになりました。

当館の学童クラブを令和5年度も継続して利用される御家庭は、<mark>令和5年1月4日から</mark> Web 登録申請のサイトがオープンしますので、下記の要領で登録申請をお願いいたします。

また、継続希望のご家庭ごとに、「継続者用」Web 登録専用サイトの「アカウント」と「パ スワード」をお渡ししています。Web 登録申請の時に、「継続」を選択いただいたときに必要 です。今年度の情報が、ある程度入力されています。

なお、スマートフォンを使っておられない・インターネット環境がない、等の理由で Web からの申請ができない場合は、児童館にその旨をお知らせください。<u>令和5年1月4日より、</u> 申請書類一式をお渡しいたします。

## 登録申請の手順

※うぇぶさくらのシステムから送信される電子メールを受け取れるメールアドレスを御用意ください。
1 <u>令和 5 年 1 月4日</u>から、下記サイト「令和 5 年度学童クラブ登録申請について」がオープンします。まずはこのサイトにアクセスして、「伏見区」を選んでさらに「久我の杜児童館」をお選びください。当施設のうぇぶさくらの登録申請サイトへジャンプします(裏面に続く)。

| メールが受信できるメールアドレスをご入力してください。<br>送信ボタンをクリックしますと、申請の第内メールを送信しますので内容に従って申請手続きを行ってください<br>メールアドレス<br>kz.nishiwaki@etm.co.jp<br>メールアドレス(確定用)<br>広信 | 学童展開検証                               | 用データ(エステム)アカウント登録<br>Account Registration<br>       |
|----------------------------------------------------------------------------------------------------|--------------------------------------|-----------------------------------------------------|
| メールアドレス<br>kz.nishiwaki@etm.co.jp<br>メールアドレス (単三用)<br>kz.nishiwaki@etm.co.jp                                                                 | メールが受信できるメールアドレ<br>送信ボタンをクリックしますと、   | スをご入力してください。<br>申請の案内メールを送信しますので内容に従って申請予続きを行ってください |
| kz.nishiwaki@etm.co.jp<br>メールアドレス (総定用)<br>kz.nishiwaki@etm.co.jp<br>北の                                                                      | メールアドレス                              |                                                     |
| メールアドレス(桃田市)<br>kz.nishiwaki@etm.co.jp<br>政府                                                                                                 | kz.nishiwaki@etm.co.                 | jp                                                  |
| 18.66                                                                                                    | メールアドレス(確認用)<br>kz.nishiwaki@etm.co. | jp                                                  |
|                                                                                                    |                                      | 38.65                                               |
|                                                                                                    |                                      |                                                     |
|                                                                                                    |                                      |                                                     |

2 アカウント登録画面で<u>メールアドレス</u>を入力 して送信します。 Gmailやyahooメール等のフリーメールを 推奨しております。キャリアメール(ドコモやソ フトバンクのメール)を使用される場合は、 @web-sakura.jpからのメールが届くよう に設定をお願いします。

3入力したメールアドレスのアカウントに「施設への申請手続きのご案内」という題名で、ログイン情報 が届きます。このメールに指示されたログインページを開き、規約に同意した後、同じメールに記載 されているIDとパスワードを入力してログインします。

パスワードをお忘れの方

4 「新年度申請登録」ボタンを押し、さらに「継 続申請」ボタンを選びます。

| すりに学業務部をごれ | 施設から発行された、さくらdaysアカウントを登録してください。<br>此名等の情報が連携されます。<br>アカウントID |  |
|------------|---------------------------------------------------------------|--|
|            | test1207                                                      |  |
|            | ······                                                        |  |
|            | ₹₽>₽₽.<br>001>                                                |  |
|            |                                                               |  |

ログイン

kz.nishiwaki@etm.co.jp

.....

5 左図の窓が出てくるので、<u>この用紙に貼ら</u> <u>れている</u>継続用 ID・パスワード</u>を入力して 申請画面に入ります

6この後、就労証明書をダウンロードし、職場で記載を受けた後、専用サイトに再度ログインして申請情報を確認(必要に応じて修正)、減免申請の有無・種類を選択して登録申請を完了します。

京都市久我の杜児童館 登録申請専用サイトへの入口(令和5年1月4日から)